## How to Install and Connect to your Virtual Machine from an Android Device

**Document Links:** 

Install the VMware View Client

**Connect to a Virtual Machine** 

## **Install the VMware View Client**

1. Open the **Play Store** 

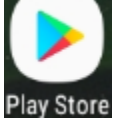

2. Search for VMware Horizon Client

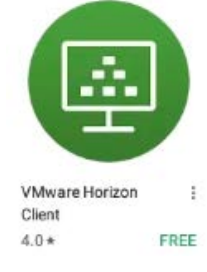

3. Select Install

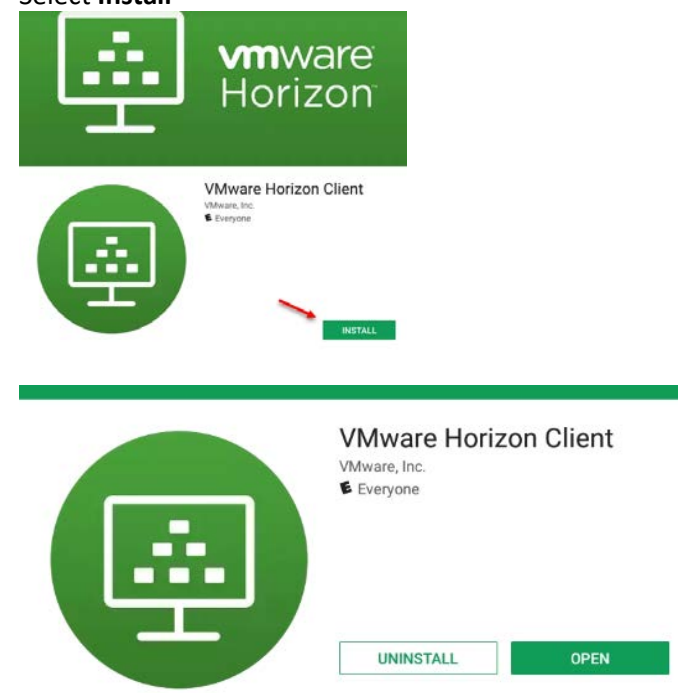

## **Connect to a Virtual Machine**

1. Launch Horizon

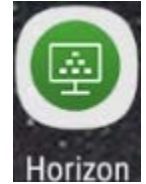

2. Type in vdi.nwtc.edu for the Server Name or Address and tap Connect

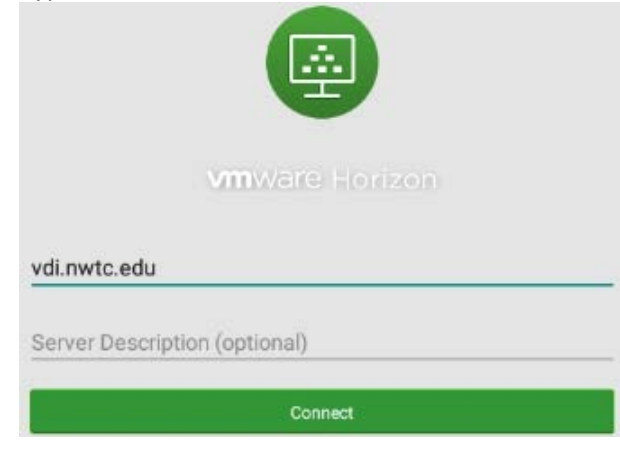

3. Tap Accept

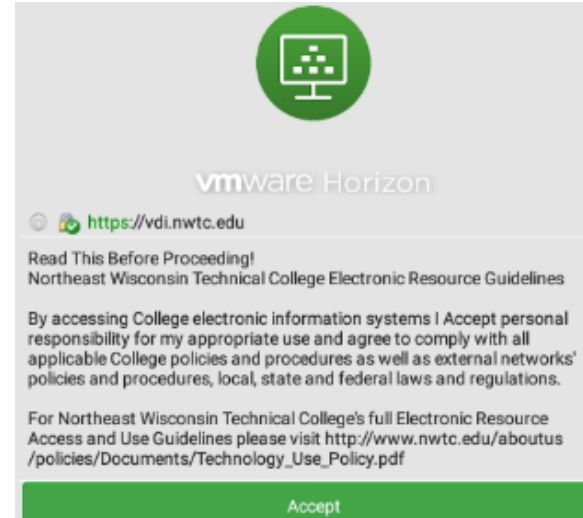

4. Enter your user ID and Password and tap Connect

| vmware Horizon                    |   |
|-----------------------------------|---|
| 🕞 🧑 https://vdi.nwtc.edu          |   |
| Enter your username and password. |   |
| User Name                         |   |
| Password                          |   |
| NWTC                              | * |
| Connect                           |   |

5. If you are entitled to more than one virtual machine tap on the one you want to connect to

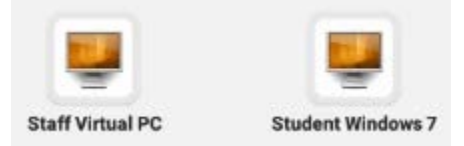

6. When you are done using the virtual machine select **Start > Log Off** 

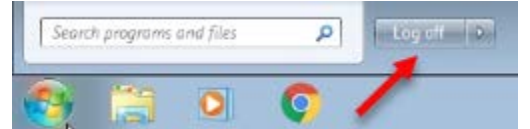